## 東海学連登録申請ファイル(様式 A-1) について

ファイル内のシートすべてに入力をお願いします(登録人数、団体情報のシートまで入力してください)

- 1. 以下の内容を厳守して入力してください
  - ・氏名は、姓と名の間を全角スペース空けること
  - ・アルファベット氏名は、ヘボン式で入力すること
     姓はすべて大文字、名は1文字目のみ大文字でそれ以降は小文字で入力すること
     姓と名の間を半角スペース空けること
  - ・登録陸協は都道府県名または学連のどちらかを入力すること
    \*その年度に登録予定の陸協を入力すること
    \*入力した陸協を変更する場合は、登録変更届を提出すること
  - ・生年月日は半角数字8桁で入力すること(例:1950年4月30日→19500430)
- 2. 登録シート(登録男子・登録女子)は以下の操作方法で入力できます

①手入力

②フォーム機能を使った入力

どちらの方法でも入力完了後、以下のファイル名で保存し、本連盟まで提出してください ファイル名:第〇回登録〇〇大学 例)第1回登録学連大学

①手入力

・1.の内容と Excel ファイル上の指示に従い、入力を行ってください

②フォーム機能を使った入力

・ホーム画面のファイルをクリック

| Ν. |                 |                                   |             |              |                                        |             |                 |
|----|-----------------|-----------------------------------|-------------|--------------|----------------------------------------|-------------|-----------------|
|    | 🗴 自動保存 (        | ● オフ 🔒 2023                       | 年度東海学連登録申   | 請ファイル.xlsx ∨ |                                        |             |                 |
|    | ファイル <u>ホーム</u> | 挿入 ページレイス                         | アウト 数式 デ・   | -タ 校閲 表      | 示 へルプ A                                | crobat Pow  | er Pivot テープル : |
|    |                 | n 从切り取り<br>□<br>」<br>flf []コピー ~  | 游ゴシック       |              |                                        | A = =       | = ≫ ~ eb #      |
|    | =-+             | ダ 書式の⊐ピー/貼                        | り付け         |              | •••••••••••••••••••••••••••••••••••••• |             |                 |
|    | 元に戻9            | クリッノホート                           | E C         | ノオント         |                                        | E I         | 11111           |
|    | A3 ~            | $\cdot$ : $\times \checkmark f_x$ | 学連大学        |              |                                        |             |                 |
|    | ۵               | B                                 | C           |              | DE                                     | F           | C H             |
|    | ~ ^             |                                   | × H 7 8     | 1 . L        |                                        |             |                 |
|    | 1               |                                   | ※方于 3       | 「蘇ンート※       |                                        |             |                 |
|    | 2 大学名           | 氏名                                | アルファベット氏    | 名            | 学年 登録陸協                                | 生年月日 国籍     |                 |
|    | 3 学連大学          | 田中 太郎                             | TANAKA Taro | Ν            | VI3 愛知                                 | 19500430 日本 |                 |
|    | 4               |                                   |             |              |                                        |             |                 |
|    | 5               |                                   |             |              |                                        |             |                 |
|    | 6               |                                   |             |              |                                        |             |                 |
|    | 7               |                                   |             |              |                                        |             |                 |
|    | 8               |                                   |             |              |                                        |             |                 |
|    | 9               |                                   |             |              |                                        |             |                 |
|    | 10              |                                   |             |              |                                        |             |                 |
|    | 11              |                                   |             |              |                                        |             |                 |
|    | 12              |                                   |             |              |                                        |             |                 |
|    | 13              |                                   |             |              |                                        |             |                 |
|    | 14              |                                   |             |              |                                        |             |                 |
|    | 15              |                                   |             |              |                                        |             |                 |
|    | 16              |                                   |             |              |                                        |             |                 |

・オプションをクリック

| 2023年度東海等           | 学連登録申請ファイル.xlsx   |                                              | 4        | 🚹 東海学生 陸上競技連盟 🔗 🛛 🕀 | ₽ ? - □         |
|---------------------|-------------------|----------------------------------------------|----------|---------------------|-----------------|
| $\odot$             | こんにちは             |                                              |          |                     |                 |
| ₼ ѫ–ム               | ~ 新規              |                                              |          |                     |                 |
| 🗋 新規                | A 6 C             | 20XX#1月 :::::::::::::::::::::::::::::::::::: |          |                     | 85-25-0-45 Hits |
| ▶ 麗                 | 2 3<br>3 4<br>5 5 |                                              |          | ツアーを開始              | 開始する            |
| 情報                  | 6<br>7<br>空白のブック  | カスタム年期カレンダー                                  | 学校田カレンダー | Excel A 1377        | なずのチュートリアル      |
| 上書き保存               | ±10799            | 7777744877777                                |          |                     | 801007 1 197W   |
| 名前を付けて保<br>存        |                   |                                              |          |                     | その他のテンプレート →    |
| Adobe PDF とし<br>て保存 | ₽ 検索              |                                              |          |                     |                 |
| 印刷                  | 最近使ったアイテム ピン留め    | ) 自分と共有                                      |          |                     |                 |
| 共有                  | □ 名前              |                                              |          | 変更された日              |                 |
| エクスポート              |                   |                                              |          |                     |                 |
| 発行                  |                   |                                              |          |                     |                 |
| 閉じる                 |                   |                                              |          |                     |                 |
|                     |                   |                                              |          |                     |                 |
|                     |                   |                                              |          |                     |                 |
|                     |                   |                                              |          |                     |                 |
|                     |                   |                                              |          |                     |                 |
|                     |                   |                                              |          |                     |                 |
|                     |                   |                                              |          |                     |                 |
|                     |                   |                                              |          |                     |                 |
| アカウント               |                   |                                              |          |                     |                 |
| フィードバック             |                   |                                              |          |                     |                 |
| オプション               |                   |                                              |          |                     |                 |

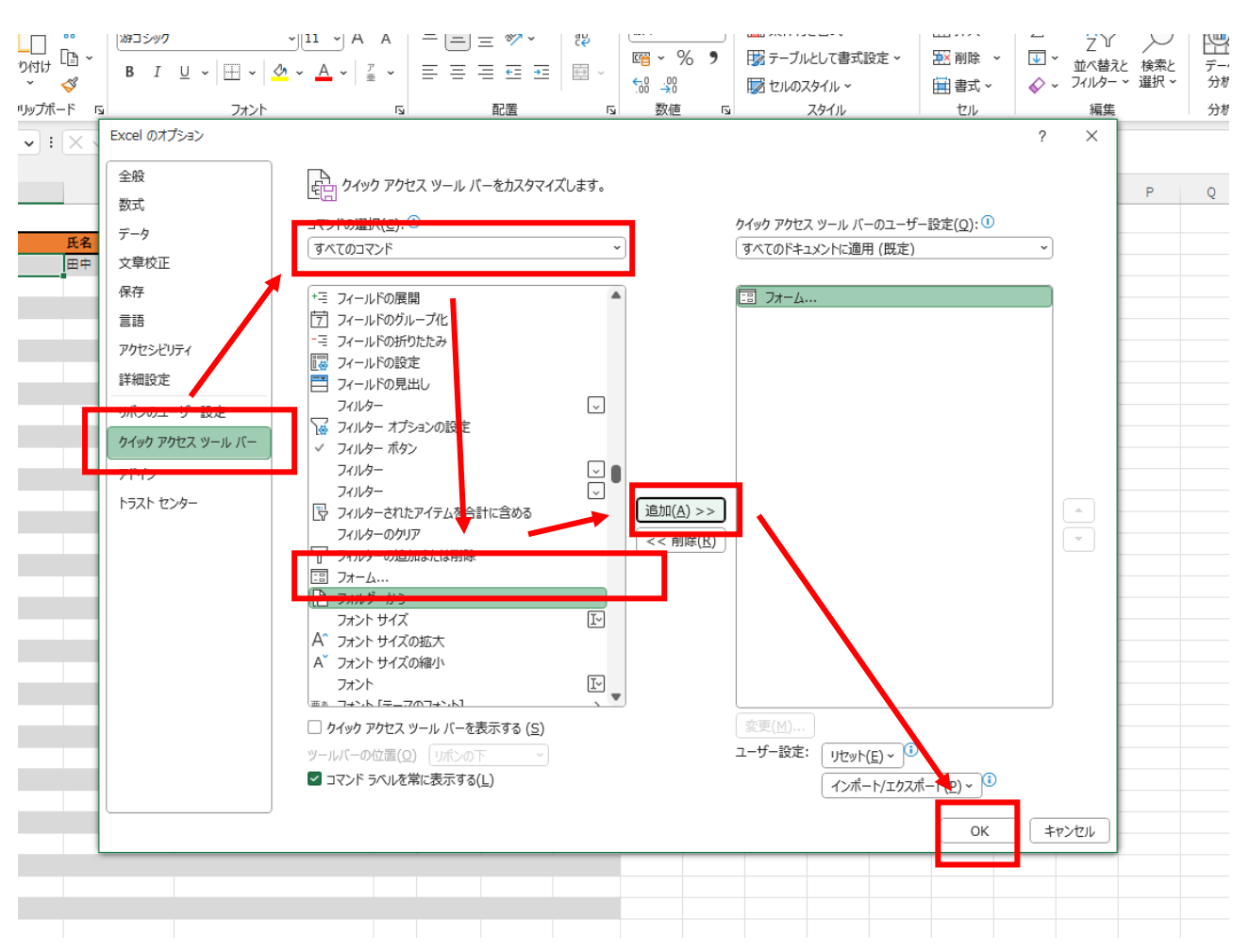

・クイックアクセスツールバー→すべてのコマンド→フォーム→追加→OK を選択

・右端のリボンの表示オプション→クイックアクセスツールバーを表示するをクリック

|      |          |      |                                                                                        |                     |             |             |          | <u>A</u> 3 | 東海学生 陸 | 赴競技連盟 | 8   | $\oplus$                  | 6 -                                                    | - 0    | ×               |
|------|----------|------|----------------------------------------------------------------------------------------|---------------------|-------------|-------------|----------|------------|--------|-------|-----|---------------------------|--------------------------------------------------------|--------|-----------------|
|      |          |      |                                                                                        |                     |             |             |          |            |        |       |     |                           | P                                                      | 4<×    | ♂共有 ~           |
| יייש | <u>^</u> | 挿入 削 | →<br>上<br>上<br>一<br>上<br>一<br>一<br>一<br>一<br>一<br>一<br>一<br>一<br>一<br>一<br>一<br>一<br>一 | ∑ オ-<br><b>⊡</b> 71 | -トSUM<br>ルマ |             | と<br>検索と | データ        |        |       |     |                           |                                                        |        |                 |
|      |          | * *  | ŀ                                                                                      | 🞸 ሳሀ                | 7 ~         | ノイルター<br>編集 | * 進択 *   | 分析         |        |       | _   |                           |                                                        |        | ~               |
|      |          |      |                                                                                        |                     |             |             |          |            |        |       | リボン | ンを表示                      |                                                        |        |                 |
| Y    | Z        | AA   | AB                                                                                     | AC                  | AD          | AE          | AF       | AG         | AH     | AI    |     | 全画面表:<br>タブのみをま<br>常にリボンを | 示モード( <u>F</u> )<br>表示する( <u>T</u> )<br><u>を表示する(A</u> |        |                 |
|      |          |      |                                                                                        |                     |             |             |          |            |        |       |     | ሳイック アク                   | セス ツール ,                                               | バーを表示す | 'ର ( <u>s</u> ) |
|      |          |      |                                                                                        |                     |             |             |          |            |        |       |     |                           |                                                        |        |                 |
|      |          |      |                                                                                        |                     |             |             |          |            |        |       |     |                           |                                                        |        |                 |
|      |          |      |                                                                                        |                     |             |             |          |            |        |       |     |                           |                                                        |        |                 |
|      |          |      |                                                                                        |                     |             |             |          |            |        |       |     |                           |                                                        |        |                 |
|      |          |      |                                                                                        |                     |             |             |          |            |        |       |     |                           |                                                        |        |                 |
|      |          |      |                                                                                        |                     |             |             |          |            |        |       |     |                           |                                                        |        |                 |
|      |          |      |                                                                                        |                     |             |             |          |            |        |       |     |                           |                                                        |        |                 |
|      |          |      |                                                                                        |                     |             |             |          |            |        |       |     |                           |                                                        |        |                 |
|      |          |      |                                                                                        |                     |             |             |          |            |        |       |     |                           |                                                        |        |                 |
|      |          |      |                                                                                        |                     |             |             |          |            |        |       |     |                           |                                                        |        |                 |

・入力したいセルをクリック→フォーム→情報入力完了→新規をクリック
 新規をクリックすると、セルを選択しなくても自動的にデータが入力されていきます

| ▲ 自動保存 ● オ) □ 2023年度東海学達登録申请ファイリ⊾xlsx ×                                                                                                    | 2 検索                                                           |  |  |  |  |  |  |  |
|----------------------------------------------------------------------------------------------------|----------------------------------------------------------------|--|--|--|--|--|--|--|
| ファイル <u>木一ム</u> 挿入 ベージレイアウト 数式 データ 校閲 表示 ヘルプ Acrobat Power Pivot テーブル デザイン                                                                                                    |                                                                |  |  |  |  |  |  |  |
| ジャ     ゴー     X 切り取り       ジャ     ローン・     第ゴシック     11 、 A* A*     三     三     ジャ     おがり返して全体を表示する     標準       メリカけ     ローン・     ・     ・     ・     エ     二     三     ジャ     おがり返して全体を表示する     標準       メリカけ     ローン・     ・     ・     ・     エ     二     三     三     ジャ     おがり返して全体を表示する     標準       ・     ・     ・     ・     ・     ・     ・     ・     ・     ・     ・       ・     ・     ・     ・     ・     ・     ・     ・     ・     ・     ・       ・     ・     ・     ・     ・     ・     ・     ・     ・     ・     ・       ・     ・     ・     ・     ・     ・     ・     ・     ・     ・       ・     ・     ・     ・     ・     ・     ・     ・     ・       ・     ・     ・     ・     ・     ・     ・     ・     ・       ・     ・     ・     ・     ・     ・     ・     ・     ・       ・     ・     ・     ・     ・     ・     ・     ・     ・       ・     ・     ・     ・ <td< td=""><td>×<br/>% 9 %</td></td<> | ×<br>% 9 %                                                     |  |  |  |  |  |  |  |
| □ フォーム □ フォーム ◎ ブックの比較と反映 - 取 ブックの共有(レガシ) マ                                                                                                    |                                                                |  |  |  |  |  |  |  |
|                                                                                                    |                                                                |  |  |  |  |  |  |  |
| B C D E F H I J K L<br>1 ※男子 登録シート※                                                                                                    | M N O P O R S T U<br>2時月子 ? X                                  |  |  |  |  |  |  |  |
|                                                                                                    | 学名( <u>A</u> ): 学連大学 <u>1/1</u><br>(余(B): 田中 太郎 新規( <u>W</u> ) |  |  |  |  |  |  |  |
| 5 5 7 7 7 7 7 7 7 7 7 7 7 7 7 7 7 7 7 7                                                                                                    | 10.77ペット氏名(E): TANAKA Taro 前除(D)                               |  |  |  |  |  |  |  |
| 9<br>9                                                                                                    | (1)(2)(1)(2)(2)(2)(2)(2)(2)(2)(2)(2)(2)(2)(2)(2)               |  |  |  |  |  |  |  |
|                                                                                                    | 中月日(2): 19500430<br>1第(広): 日本<br>ゆまをかたい                        |  |  |  |  |  |  |  |
|                                                                                                    | (朱永永十(上))<br>閉じる(上)                                            |  |  |  |  |  |  |  |
| 16                                                                                                    | ~                                                              |  |  |  |  |  |  |  |
|                                                                                                    |                                                                |  |  |  |  |  |  |  |

## 3.登録人数シートの入力をお願いします。

- ・セル内(黄色マーカーの箇所)に直接入力してください
- ・それ以外には入力しないこと(合計の欄は自動で入力されます)
- ・陸協登録をしない場合は、学連登録の欄にその人数を入力すること

## 4. 登録申請ファイルの注意

- ・その回で登録する人のみ入力すること
- ・JAAF-START 登録システムで団体登録申請をした人数分入力すること
- ・JAAF-START 申請と東海学連申請ファイルで内容(主に登録人数)が同じであるか確認すること 内容が異なる場合、登録を受け付けない場合がある

## 5. よくある不備 \*不備がないよう、提出前に確認をお願いします

- ・JAAF-START 申請と申請ファイルで登録人数が違う
- ・男子のシートに女子の分まで入力されている
- ・登録人数シートや団体情報シートが入力されていない
- ・登録人数シートの①と②で合計人数が違う
- \*不備がないよう、提出前に確認をお願いします